## COME ACCEDERE

Per iniziare con la compilazione della domanda è necessario accreditarsi mediante:

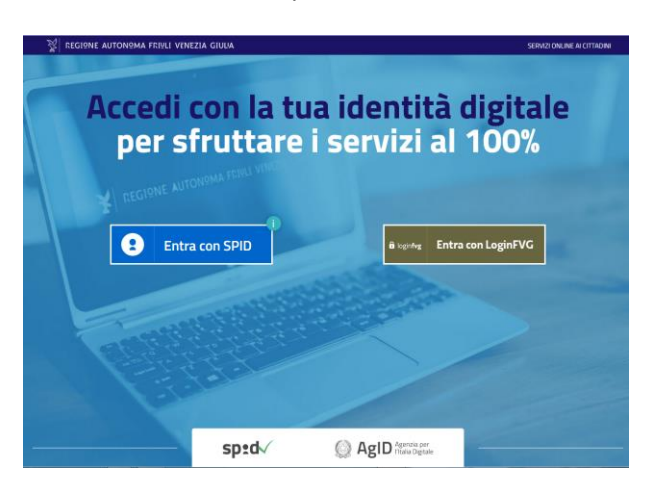

- 1) Entra con SPID: SPID è il sistema di accesso che consente di utilizzare, con un'identità digitale unica, i servizi online della Pubblica Amministrazione e dei privati accreditati. *Istruzioni per richiedere SPID*
- 2) Entra con LoginFVG:

| Ô  | login <b>fvg</b>                                                          | Privacy Cookie Ai                                   | iuto |
|----|---------------------------------------------------------------------------|-----------------------------------------------------|------|
|    | Base<br>anonimo con password                                              | Utente                                              | D    |
|    | Standard<br>riconoscimento dell'identità<br>con utente e password         | Password                                            |      |
| 40 | Avanzato<br>riconoscimento dell'identità con<br>smart card o Business Key | Registrati   Area personale   Password dimenticata? |      |
|    |                                                                           | esci                                                |      |

In questo caso si può scegliere tra il "**Base**": l'utente può registrarsi in modo autonomo indicando nome utente, e-mail e scegliendo una password, lo "**Standard**": bisogna recarsi presso uno degli Uffici relazioni con il pubblico regionali (URP) che forniranno le credenziali per l'accesso o l'"**Avanzato**" che può essere utilizzato da chi ha la Carta Regionale dei Servizi (CRS) attivata.

Si precisa che l'accesso all'applicazione con l'account LoginFVG standard o avanzato e con SPID (= autenticazione forte) consente di sottoscrivere la domanda con mera convalida finale, mentre chi accede con LoginFVG base (= accesso anonimo) dovrà, una volta finita la compilazione, stampare, firmare, scansionare la domanda e ricaricarla a sistema.

A tal proposito si specifica che l'accesso con autenticazione forte - che equivale all'apposizione della firma in calce alla domanda - va effettuato solo dal titolare avente diritto a presentare la domanda, quindi dal:

- proprietario dell'immobile oggetto dell'intervento,

- locatario, comodatario, usufruttuario o titolare di altro diritto reale di godimento sull'immobile oggetto dell'intervento

- dall'amministratore del condominio o soggetto a ciò delegato nel caso di condomini per i quali non è stato nominato un amministratore

Come attivare la CRS

#### **COMPILAZIONE DELLA DOMANDA:**

1. Scelgo "Nuova istanza":

| ∨ A<br>F | MBITO:<br>ondi regionali | PROCEDIMENTO:<br>V DOMANDA DI CONTI<br>SMALTIMENTO DI AI | RIBUTO PER LA RIMOZIONE E LO<br>VIANTO DA EDIFICI PRIVATI AD U | SMALTIMENTO O IL SOLO<br>SO RESIDENZIALE |              |
|----------|--------------------------|----------------------------------------------------------|----------------------------------------------------------------|------------------------------------------|--------------|
|          |                          |                                                          |                                                                |                                          | SERVE AIUTO? |
|          | Nuova Istanza            | 5<br>Istanze in compilazione                             | Istanze trasmesse                                              | Le mie pratiche                          |              |
|          | Riepilogo deleghe        |                                                          |                                                                |                                          |              |

2. E passo alla schermata successiva dove seleziono la scritta "DOMANDA DI CONTRIBUTO PER LA RIMOZIONE E LO SMALTIMENTO O IL SOLO SMALTIMENTO DI AMIANTO DA EDIFICI PRIVATI AD USO RESIDENZIALE":

| MENU INDIETRO EN Nuova istanza                                                                                                    | •                            |
|----------------------------------------------------------------------------------------------------|------------------------------|
| AMBITO:     Fondi regionali     PROCEDIMENTO:     DOMANDA DI CONTRIBUTO PER LA RIMOZIONE E LO SMALTIM     DI AMIANTO DA EDIFICI PRIVATI AD USO RESIDENZIALE | ENTO O IL SOLO SMA           |
| MBITO:<br>ondi regionali                                                                                                    |                              |
|                                                                                                    | DESCRIZIONE FASE             |
| DOMANDA DI CONTRIBUTO PER LA RIMOZIONE E LO SMALTIMENTO O IL SOLO SMALTIMENTO DI AMIANTO DA EDIFICI<br>PRIVATI AD USO RESIDENZIALE                          | Acquisizione atti d<br>parte |

-

3. nella videata successiva posso scegliere se iniziare con la compilazione dei dati o se caricare prima gli allegati:

| AMBITO: PROCEDIMENTO:<br>FONDI REGIONALI DOMANDA DI CONTRIBUTO PER LA RIMOZIOI                                                                                                    | FASE:<br>ACQUISIZIONE ATTI DI PARTE                               | ISTANZA:<br>33006                               |              |  |
|----------------------------------------------------------------------------------------------------|-------------------------------------------------------------------|-------------------------------------------------|--------------|--|
| ISTANZA: 33006 (numero provvisorio)<br>Ultima operazione: lunedi 11 febbraio 2019 11:44:42                                                                                                    | CONVALIDA E TRASMETTI<br>ENTRO LE ORE 00:00 di 09/02/2019, non si | ono ammesse le domande fuori termini.           |              |  |
| 0                                                                                                    |                                                                   |                                                 | SERVE AIUTO  |  |
| Compila                                                                                                    | →<br>prosegui Conferma                                            | Convalida e Trasmetti                           |              |  |
|                                                                                                    | Compila dati                                                      |                                                 |              |  |
| CONTRIBUTI PER LA RIMOZIONE E LO SMALTIMI<br>DAGLI EDIFICI DI PROPRIETÀ PRIVATA ADIBITI A<br>SEZIONE N. 39355                                                                                                    | ENTO O IL SOLO SMALTIMENTO DELL'AMIANTO<br>USO RESIDENZIALE       | Compila DATI                                    | AZIONI       |  |
|                                                                                                    | Creata da me:                                                     | : 11/02/2019 11:44:42 Modificata da me: 11/02/2 | 019 11:44:42 |  |
| <ul> <li>Inizia la compilazione premendo sull'icona "Compila DATI" is se vuoi inserire i dati dell'istanza o sull'icona "Inserisci ALLEGATI" 1, se presente, se vuoi inserire gli allegati.</li> <li>Segui eli step per avanzare. L'icona Q ti dice dove sei arrivato con la compilazione.</li> </ul> |                                                                   |                                                 |              |  |
| Se hai bisogno di aiuto o vuoi sapere come dev                                                                                                    | ve essere strutturata l'istanza, apri la guida con il             | pulsante 👔 COME COMPILARE.                      |              |  |

! La compilazione della domanda prevede più passaggi: dal 1.1 al 1.8: una volta compilati tutti i dati richiesti (quelli con l'asterisco rosso sono obbligatori) nella pagina in cui mi trovo per spostarmi alla

# pagina successiva devo cliccare su

SALVA E CONTINUA

4. scelgo compila dati e procedo con il percorso:

| COMPILA CONTRIBUTI PER LA RIMOZION<br>RESIDENZIALE | IE E LO SMALTIMENTO O IL SOLO SMALTIMENTO DELL'AMIANTO DAGLI EDIFICI DI P | ROPRIETÀ P | RIVATA ADIBITI A USO |
|----------------------------------------------------|---------------------------------------------------------------------------|------------|----------------------|
|                                                    |                                                                           | SALVA      | SALVA E CONTINUA     |
| PAGINE DA COMPILARE:                               | Seleziona Beneficiario                                                    |            |                      |
| 1.1. Anagrafica Beneficiario                       | Seleziona Beneficiario *                                                  |            |                      |
| 1.2. Recapito                                      | CONDOMINIO O PRIVATO                                                      |            |                      |
| 1.3. Intervento                                    |                                                                           |            |                      |
| 1.4. Localizzazione Intervento                     | (*) I campi contrassegnati con l'asterisco sono obbligatori               |            |                      |
| 1.5. Costo dell'intervento                         |                                                                           |            |                      |
| 1.7. Trattamento dati     personali                |                                                                           |            |                      |
| 1.8. Conferma                                      |                                                                           |            |                      |

5. in questa pagina devo specificare se presento la domanda di contributo in qualità di privato cittadino o di condominio.

Se scelgo "PRIVATO" devo poi procedere con la compilazione dei dati personali:

|                                                               |                                                       |             |                     |          | SALVA SALVA E CONTINUA |  |  |
|---------------------------------------------------------------|-------------------------------------------------------|-------------|---------------------|----------|------------------------|--|--|
| PAGINE DA COMPILARE:                                          | Seleziona Beneficiario                                |             |                     |          |                        |  |  |
| 📝 1.1. Anagrafica Beneficiario                                | Seleziona Beneficiario *                              |             |                     |          |                        |  |  |
| 1.2. Recapito                                                 | C CONDOMINIO 🐵 PRIVATO                                |             |                     |          |                        |  |  |
| 1.3. Intervento                                               |                                                       |             |                     |          |                        |  |  |
| 1.4. Localizzazione Intervento     1.5. Costo dell'intervento | Dati anagrafici del privato                           |             |                     |          |                        |  |  |
| 1.6. Dichiarazioni     1.7. Trattamente dati europali         | Dati anagrafici                                       |             |                     |          |                        |  |  |
| 1.8. Conferma                                                 | COGNOME *                                             |             | NOME*               |          |                        |  |  |
|                                                               |                                                       |             |                     |          |                        |  |  |
|                                                               | seleziona identificativo fiscale *                    |             |                     |          |                        |  |  |
|                                                               | C ITALIANO C ESTERO                                   |             |                     |          |                        |  |  |
|                                                               | STATO NASCITA *                                       |             |                     |          |                        |  |  |
|                                                               |                                                       |             |                     |          |                        |  |  |
|                                                               | DATA DI NASCITA *                                     |             | Sesso*              |          |                        |  |  |
|                                                               | iii gg/mm/aaaa                                        |             | C MASCHIO C FEMMINA |          |                        |  |  |
|                                                               | Residenza                                             |             |                     |          |                        |  |  |
|                                                               | CAP*                                                  |             | COMUNE *            |          |                        |  |  |
|                                                               |                                                       |             |                     |          |                        |  |  |
|                                                               | INDIRIZZO *                                           | NUM. CIV. * |                     | LOCALITĂ |                        |  |  |
|                                                               |                                                       |             |                     |          |                        |  |  |
|                                                               | TELEFONO                                              |             | CELLULARE *         |          |                        |  |  |
|                                                               |                                                       |             |                     |          |                        |  |  |
|                                                               | INDIRIZZO DI POSTA ELETTRONICA *                      |             |                     |          |                        |  |  |
|                                                               | (a)                                                   |             |                     |          |                        |  |  |
|                                                               | PH ramni contrascoanati con Pasterico sono oblicatori |             |                     |          |                        |  |  |

 una volta compilati tutti i campi clicco su "Salva e continua" e sulla pagina successiva indico se l'indirizzo per le comunicazioni è lo stesso di quello appena inserito o se preferisco farmi spedire le comunicazione ad un altro recapito.

| COMPILA<br>CONTRIBUTI PER LA RIMOZIONE E LO SMALTIMENTO O IL SOLO SMALTIMENTO DELL'AMIANTO DAGLI EDIFICI DI PROPRIETÀ PRIVATA ADIBITI A USO RESIDENZIALE |                                                               |                       |              |  |
|----------------------------------------------------------------------------------------------------|---------------------------------------------------------------|-----------------------|--------------|--|
|                                                                                                    |                                                               | PAG. PRECEDENTE SALVA | SALVA E CONT |  |
| PAGINE DA COMPILARE:                                                                                                    | L'indirizzo per le comunicazioni                              |                       |              |  |
| 1.1. Anagrafica Beneficiario                                                                                                    | coincide con i dati del soggetto sottoscrittore già inseriti? |                       |              |  |
| 📝 1.2. Recapito                                                                                                    | © NO                                                          |                       |              |  |
| 1.3. Intervento                                                                                                    |                                                               |                       |              |  |
| 1.4. Localizzazione Intervento                                                                                                    |                                                               |                       |              |  |
| 1.5. Costo dell'intervento                                                                                                    |                                                               |                       |              |  |
| 1.6. Dichiarazioni                                                                                                    |                                                               |                       |              |  |
| 1.7. Trattamento dati personali                                                                                                    |                                                               |                       |              |  |
| 1.8. Conferma                                                                                                    |                                                               |                       |              |  |

7. poi posso procedere con la **DESCRIZIONE DELL'INTERVENTO:** 

| FASE: ISTANZA: ACQUISIZIONE ATTI DI PARTE 33006                                                                                                    | CONTRIBUIT PER LA RIMAZIONE E LO SMALTIMENTO O IL SOLO SMALTIMENTO DELL'AMANTO DAGLI EDIFICI DI PROPRIETÀ PRIVATA ADIBITI A USO RESIDENZIALE:<br>39355                                                                                                    |  |  |  |  |
|----------------------------------------------------------------------------------------------------|----------------------------------------------------------------------------------------------------|--|--|--|--|
| COMPILA<br>CONTRIBUTI PER LA RIMOZIONE E LO SMALTIMENTO O IL SOLO SMALTIMENTO DELL'AMIANTO DAGLI EDIFICI DI PROPRIETÀ PRIVATA ADIBITI A USO RESIDENZIALE |                                                                                                    |  |  |  |  |
|                                                                                                    | PAG, PRECEDENTE SALVA E CONTINUA                                                                                                    |  |  |  |  |
| I.1. Anagrafica Beneficiario     I.2. Recapito                                                                                                    | CHIEDE la concessione del contributo previsto all'articolo 4, comma 30 della L.R. 25/2016 e successivo regolamento, concernente la rimozione e lo<br>smaltimento dell'amianto da edifici di proprietà privata a uso residenziale, per la realizzazione del seguente intervento di seguito brevemente descritto |  |  |  |  |
| 1.3. Intervento     1.4. Localizzazione Intervento     1.5. Costo dell'intervento     1.6. Dichiarazioni     1.7. Trattamento dati personali             | Descrizione Intervento                                                                                                    |  |  |  |  |
| 1.8. Conferma                                                                                                    | DESCRIZIONE *                                                                                                    |  |  |  |  |
|                                                                                                    |                                                                                                    |  |  |  |  |
|                                                                                                    | (*) I campi contrassegnati con l'asterisco sono obbligatori                                                                                                    |  |  |  |  |

Nel campo TITOLO BREVE indico se si tratta di rimozione e smaltimento o di solo smaltimento dell'amianto, mentre nella DESCRIZIONE specifico più nel dettaglio il tipo di intervento. Nel caso di solo smaltimento in questo campo va precisato da quale immobile / pertinenza è stato tolto l'amianto che intendo smaltire.

8. una volta compilati i dati richiesti, clicco su salva e continua e posso procedere con la LOCALIZZAZIONE DELL'INTERVENTO:

| COMPILA<br>CONTRIBUTI PER LA RIMOZIONE E LO SMALTIMENTO O IL SOLO SMALTIMENTO DELL'AMIANTO DAGLI EDIFICI DI PROPRIETÀ PRIVATA ADIBITI A USO RESIDENZIALE |                                                             |             |                 |       |                  |
|----------------------------------------------------------------------------------------------------|-------------------------------------------------------------|-------------|-----------------|-------|------------------|
|                                                                                                    |                                                             |             | PAG. PRECEDENTE | SALVA | SALVA E CONTINUA |
| PAGINE DA COMPILARE:                                                                                                    | Localizzazione intervento                                   |             |                 |       |                  |
| 1.1. Anagrafica Beneficiario                                                                                                    | INDIRIZZO *                                                 | NUM. CIV. * |                 |       |                  |
| 1.2. Recapito                                                                                                    |                                                             |             |                 |       |                  |
| 1.3. Intervento                                                                                                    | CAP *                                                       | COMUNE *    |                 |       |                  |
| 1.4. Localizzazione Intervento                                                                                                    |                                                             |             |                 |       |                  |
| 1.5. Costo dell'intervento                                                                                                    | TIPO IMMOBILE *                                             |             |                 |       |                  |
| 1.6. Dichiarazioni                                                                                                    | - Seleziona una voce -                                      |             |                 |       | -                |
| 1.7. Trattamento dati personali                                                                                                    |                                                             |             |                 |       |                  |
| 1.8. Conferma                                                                                                    | (*) I campi contrassegnati con l'asterisco sono obbligatori |             |                 |       |                  |

Nella tendina di TIPO IMMOBILE posso scegliere tra:

- Immobile accatastato
- Immobile escluso dall'obbligo di accatastamento ai sensi del D.M. n. 28 del 2/1/1998 \*

Se clicco su Immobile accatastato> devo procedere con l'inserimento dei dati catastali: clicco su AGGIUNGI e compilo i relativi campi:

| ACC.                                | Aggiungi: INSERIME                                              | ENTO DATI CATASTA    | LI               |          | × |                 |
|-------------------------------------|-----------------------------------------------------------------|----------------------|------------------|----------|---|-----------------|
|                                     | SEZIONE URBANISTICA *                                           | FOGLIO *             | PARTICELLA *     | SUB      |   |                 |
| .ONTRIBU                            | ZONA CENSUARIA                                                  | CATEGO               | RIA              | CLASSE   |   |                 |
| NE DA CO                            |                                                                 |                      | AGGIUNGI ANNULLA |          |   | ALVA E CONTINUA |
| 1.1. Ar                             | ecapito                                                         |                      |                  |          |   |                 |
| g 1.3. In<br>1.4. Lo                | tervento<br>calizzazione Intervento                             | CAP*                 |                  | COMUNE * |   |                 |
| ] 1.5. Co<br>] 1.6. Di<br>] 1.7. Tr | osto dell'intervento<br>chiarazioni<br>attamento dati personali | TIPO IMMOBILE *      |                  |          |   | •               |
| J 1.0. CC                           |                                                                 | Inserimento dati cat | astali           |          |   |                 |
|                                     |                                                                 |                      |                  |          |   |                 |

\* Sono immobili esclusi dall'obbligo di accatastamento:

#### Ministero delle finanze D.M. 2-1-1998 n. 28 Regolamento recante norme in tema di costituzione del catasto dei fabbricati e modalità di produzione ed adeguamento della nuova cartografia catastale. Pubblicato nella Gazz. Uff. 24 febbraio 1998, n. 45. 3. Immobili oggetto di censimento 1. Costituiscono oggetto dell'inventario tutte le unità immobiliari, come definite all'articolo 2. 2. Ai soli fini della identificazione, ai sensi dell'articolo 4, possono formare oggetto di iscrizione in catasto, senza attribuzione di rendita catastale, ma con descrizione dei caratteri specifici e della destinazione d'uso, i seguenti immobili: a) fabbricati o loro porzioni in corso di costruzione o di definizione; b) costruzioni inidonee ad utilizzazioni produttive di reddito, a causa dell'accentuato livello di degrado; c) lastrici solari; d) aree urbane 3. A meno di una ordinaria autonoma suscettibilità reddituale, non costituiscono oggetto di inventariazione i seguenti immobili: a) manufatti con superficie coperta inferiore a 8 m<sup>2</sup>; b) serre adibite alla coltivazione e protezione delle piante sul suolo naturale; c) vasche per l'acquacoltura o di accumulo per l'irrigazione dei terreni; d) manufatti isolati privi di copertura; e) tettoie, porcili, pollai, casotti, concimaie, pozzi e simili, di altezza utile inferiore a 1,80 m, purché di volumetria inferiore a 150 m<sup>3</sup>; f) manufatti precari, privi di fondazione, non stabilmente infissi al suole A. Le opere di cui al comma 3, lettere a) ed e), nonché quelle di cui alla lettera c) rivestite con paramento murario, qualora accessori a servizio di una o più unità immobiliari ordinarie, sono oggetto di iscrizione in catasto contestualmente alle predette unità.

### 9. adesso posso continuare con la compilazione dei dati relativi al COSTO DELL'INTERVENTO:

qua va indicato il totale delle spese ammissibili, come risultano da preventivo. Sono ammissibili a contributo esclusivamente le spese necessarie alla rimozione, al trasporto e allo smaltimento dei materiali contenenti amianto, ivi comprese le spese necessarie per le analisi di laboratorio, i costi per la redazione dei piani di lavoro e l'IVA. Sono altresì ammissibili a contributo le spese inerenti l'approtamento delle condizioni di lavoro in sicurezza nella misura massima del 10% dell'importo relativo alla sola rimozione del materiale contenente amianto. Non sono ammissibili le spese relative alla sostituzione del materiale rimosso, ad interventi di incapsulamento o confinamento dei materiali con presenza di amianto" (vedi art. 6 del Regolamento)

COMPILA CONTRIBUTI PER LA RIMOZIONE E LO SMALTIMENTO O IL SOLO SMALTIMENTO DELL'AMIANTO DAGLI EDIFICI DI PROPRIETÀ PRIVATA ADIBITI A USO RESIDENZIALE PAG. PRECEDENTE SALVA E CONTINUA SALVA Costo dell'intervento 🝘 PAGINE DA COMPILARE: 1.1. Anagrafica Beneficiario RIMOZIONE AMIANTO 1.2. Recapito Spese Importo 1.3. Intervento costo dell'intervento con riferimento alle spese ammissibili di cui all'art. 6 del regolamento iva compresa 0,00 1.4. Localizzazione Intervento 📝 1.5. Costo dell'intervento Totale Rimozione Amianto € 0,00 1.6. Dichiarazioni € 0,00 Totale complessivo 1.7. Trattamento dati personali 1.8. Conferma

# 10. il passaggio successivo riguarda le DICHIARAZIONI:

COMPILA
CONTRIBUTI PER LA RIMOZIONE E LO SMALTIMENTO O IL SOLO SMALTIMENTO DELL'AMIANTO DAGLI EDIFICI DI PROPRIETÀ PRIVATA ADIBITI A USO RESIDENZIALE

PAG. PRECEDENTE SALVA SALVA E CONTINUA

PAGINE DA COMPILARE:
Dichiara ai sensi dell'articolo 47 del D.P.R. 445/2000

| FAGIN        | E DA COMPICANE.                 |                                                                                                    |            |
|--------------|---------------------------------|----------------------------------------------------------------------------------------------------|------------|
| $\checkmark$ | 1.1. Anagrafica Beneficiario    | DI ESSERE *                                                                                                    |            |
| $\checkmark$ | 1.2. Recapito                   | - Seleziona una voce -                                                                                                    | -          |
| $\checkmark$ | 1.3. Intervento                 | TIPO IMMOBILE *                                                                                                    |            |
| $\checkmark$ | 1.4. Localizzazione Intervento  | - Seleziona una voce -                                                                                                    | •          |
| $\checkmark$ | 1.5. Costo dell'intervento      |                                                                                                    |            |
|              | 1.6. Dichiarazioni              |                                                                                                    |            |
|              | 1.7. Trattamento dati personali | inoltre                                                                                                    |            |
|              | 1.8. Conferma                   | dichiara l'insussistenza di altri contributi pubblici per il medesimo intervento finanziato ai sensi dell'articolo 4 comma 30 della L.R. 25/20<br>e relativo regolamento *<br>© SI © NO                                                                                                    | )16        |
|              |                                 | dichiara di aver assolto all'annullo della marca da bollo di importo pari a euro 16,00 e che la relativa marca è stata utilizzata esclusivame<br>per la presentazione dell presente domanda di contributo *                                                                                                    | nte        |
|              |                                 | di impegnarsi ad informare tempestivamente l'amministrazione regionale di eventuali variazioni che possano intervenire successivamente alla dichiarazione di cui sopra in merito al contenuto della medesima.     di esonerare l'amministrazione regionale e la tesoreria regionale da ogni responsabilità per errori in cui le medesime possano incorrere in conseguenz di inesattezze contenute nella presente istanza o per effetto della mancata comunicazione di eventuali variazioni successive.     di esonerare l'amministrazione regionale da ogni responsabilità per la dispersione di eventuali variazioni successive.     di esonerare l'amministrazione regionale da ogni responsabilità per la dispersione di comunicazioni dipendente da inesatta indicazione, da parte del richiedente, del recapito cui inviare le comunicazioni relative al procedimento in oggetto oppure per mancata o tardiva comunicazione dell'eventuale cambiamento del recapito indicato nella domanda, oppure da eventuali disguidi postali o telematici o, comunque, da fatti imputtabili a terzi, a caso fortu | za<br>Jito |
|              |                                 | o forza maggiore;<br>- di aver letto il regolamento.                                                                                                    |            |

nella tendina in alto -DI ESSERE - posso scegliere tra:

- proprietario
- comproprietario
- locatario
- comodatario
- usufruttuario

- titolare di altro diritto reale di godimento

Nella tendina TIPO IMMOBILE invece devo indicare se si tratta di:

ACCETTAZIONE \*

- immobile adibito ad uso residenziale

 pertinenza di immobile adibito ad uso residenziale > in questo caso bisogna compilare anche il tipo di pertinenza

Si evidenzia che tutte le dichiarazioni presenti su questa pagina sono obbligatorie. Quindi solo dopo aver compilato tutti i campi posso passare

11. al TRATTAMENTO DATI PERSONALI:

qua trovo il collegamento per accedere al documento con le informazioni sul trattamento dei dati personali:

| 8.0 |                                                    | and the second second second second second second second second second second second second second second second                                        |
|-----|----------------------------------------------------|----------------------------------------------------------------------------------------------------|
|     | FASE: ISTANZA: ACQUISIZIONE ATTI DI PARTE 33006    | CONTRIBUTI PER LA RIMOZIONE E LO SMALTIMENTO O IL SOLO SMALTIMENTO DELL'AMIANTO DAGLI EDIFICI DI PROPRIETÀ PRIVATA ADIBITI A USO RESIDENZIALE:<br>39355 |
| <   | COMPILA<br>CONTRIBUTI PER LA RIMOZIONE E LO SI     | IALTIMENTO O IL SOLO SMALTIMENTO DELL'AMIANTO DAGLI EDIFICI DI PROPRIETÀ PRIVATA ADIBITI A USO RESIDENZIALE                                             |
|     |                                                    | PAG. PRECEDENTE SALVA E CONTINUA                                                                                                    |
| P   | AGINE DA COMPILARE:                                | Trattamento dati personali                                                                                                    |
|     | 1.1. Anagrafica Beneficiario                       | Clicca qui per vedere il documento sul trattamento dei dati personali.                                                                                  |
|     | 1.2. Recapito     1.3. Intervento                  | ACCETTAZIONE *                                                                                                    |
|     | <ul> <li>1.4. Localizzazione Intervento</li> </ul> |                                                                                                    |
|     | 1.5. Costo dell'intervento                         |                                                                                                    |
|     | 1.6. Dichiarazioni                                 | (*) I campi contrassegnati con l'asterisco sono obbligatori                                                                                             |
|     | 📝 1.7. Trattamento dati personali                  |                                                                                                    |
|     | 1.8. Conferma                                      |                                                                                                    |

Una volta letta l'informativa devo mettere la spunta su accettazione e - dopo aver cliccato su salva e continua - posso accedere all'ultima pagina di **CONFERMA:** 

|   | FASE:<br>ACQUISIZIONE ATTI DI PARTE | ISTANZA:<br>33006 | CONTRIBUTI PER LA RIMOZIONE E LO SMALTIMENTO O IL SOLO SMALTIMENTO DELL'AMIANTO DAGLI EDIFICI DI PROPRIETÀ PRIVATA ADIBITI A USO RESIDENZIALE:<br>39355 |                 |
|---|-------------------------------------|-------------------|----------------------------------------------------------------------------------------------------|-----------------|
| < | COMPILA<br>CONTRIBUTI PER LA RIMOZ  | ZIONE E LO SM     | ALTIMENTO O IL SOLO SMALTIMENTO DELL'AMIANTO DAGLI EDIFICI DI PROPRIETÀ PRIVATA ADIBITI A USO RESIDENZIALE                                              |                 |
|   |                                     |                   |                                                                                                    | PAG. PRECEDENTE |
| P | AGINE DA COMPILARE:                 | _                 | Conferma dati                                                                                                    |                 |
|   | 1.1. Anagrafica Beneficiario        |                   | La raccolta dati è terminata. Prima di confermare, controllare i dati inseriti nelle pagine precedenti.                                                 |                 |
|   | 1.2. Recapito                       |                   |                                                                                                    |                 |
|   | 1.3. Intervento                     |                   | CONFERMA I DATI                                                                                                    |                 |
|   | 1.4. Localizzazione Inter           | rvento            |                                                                                                    |                 |
|   | 1.5. Costo dell'Intervent           | to                |                                                                                                    |                 |
|   | 1.5. Diciliarazioni                 | orconali          |                                                                                                    |                 |
|   | • 1.7. Hattamento dati pe           | ersonali          |                                                                                                    |                 |
|   | 🥖 1.8. Conferma                     |                   |                                                                                                    |                 |

Con questo la parte dedicata alla compilazione della domanda è conclusa. Pur avendo confermato i dati, sono ancora abilitato a modificare gli elementi inseriti, se mi accorgo di aver commesso qualche errore.

|                                 |                                                                                                  | PAG. PRECEDENTE    | TORNA ALL'ISTANZA |
|---------------------------------|--------------------------------------------------------------------------------------------------|--------------------|-------------------|
| PAGINE DA COMPILARE:            | Conferma dati                                                                                    |                    |                   |
| 1.1. Anagrafica Beneficiario    | Hai confermato i dati. Puoi ritornare alla Pagina di compilazione dell'istanza con il pulsante " | Torna all'istanza" |                   |
| 1.2. Recapito                   |                                                                                                  |                    |                   |
| 1.3. Intervento                 | Per correggere i dati abilita la MODIFICA                                                        |                    |                   |
| 1.4. Localizzazione Intervento  |                                                                                                  |                    |                   |
| 1.5. Costo dell'intervento      |                                                                                                  |                    |                   |
| 1.6. Dichiarazioni              |                                                                                                  |                    |                   |
| 1.7. Trattamento dati personali |                                                                                                  |                    |                   |
| 🗹 1.8. Conferma                 |                                                                                                  |                    |                   |
|                                 |                                                                                                  |                    |                   |

Cliccando sul bottone TORNA ALL'ISTANZA ritorno nella schermata in cui ho la possibilità di proseguire con

# <mark>L'INSERIMENTO DEGLI ALLEGATI</mark>

| MBTO.<br>ONDI REGIONALI | PROCEDIMENTO<br>DOMANDA DI CONTRIBUTO PER LA RIMOZIONE E LI                          | SMALTL. SME<br>ACQUISIZIONE ATT                    | I DI PARTE 33006                         |                    | 28   |
|-------------------------|--------------------------------------------------------------------------------------|----------------------------------------------------|------------------------------------------|--------------------|------|
|                         | TANZA: 33006 (numero provvisorio)<br>na operazione: kunedi 11 fobbraio 2019 15:33:05 | CONVALIDA E TRASMETTI<br>ENTRO LE ORE 00:00 di 09i | 02/2019, non sono ammesse le domande fuo | ni bermini.        |      |
|                         | Compila                                                                              |                                                    | Conterma                                 | Convalida e Trasme | 0    |
| 3                       |                                                                                      |                                                    | Compila dati                             |                    | (9   |
|                         | CONTRIBUTI PER LA RIMOZIONE E LO<br>DI PROPRIETÀ PRIVATA ADIBITI A USO               | SMALTIMENTO O IL SOLO SM<br>D RESIDENZIALE         | AALTIMENTO DELL'AMIANTO DAGLI EDIFI      | ICI                |      |
|                         | RICHEDENTE:<br>ROSSI - MARIO                                                         |                                                    | SOGGETTO DELEGATO:                       |                    | 1201 |
|                         | SEZONE N. 29355                                                                      |                                                    |                                          |                    |      |

Ecco l'elenco degli allegati (in giallo quelli obbligatori):

| PAGINE DA COMPILARE: |        | preventivo di spesa                                                                                                    | FORMATO FILE:<br>PDF                                              | 0<br>Caricati | CARICA |
|----------------------|--------|----------------------------------------------------------------------------------------------------|-------------------------------------------------------------------|---------------|--------|
| 1.2 Conferma dati    |        | fotocopia del documento d'identità in corso di validità del<br>sottoscrittore della domanda.                                                                                                    | FORMATO FILE:<br>Qualsiasi tipologia di formato<br>immagine o pdf | 0<br>Caricati | CARICA |
|                      |        | almeno due fotografie dell'immobile oggetto di intervento,<br>attestanti la presenza di amianto;                                                                                                    | FORMATO FILE:<br>Qualsiasi tipologia di formato<br>immagine o pdf | 0<br>Caricati | CARICA |
|                      |        | verbale dell'assemblea condominiale che autorizza la<br>realizzazione dell'intervento                                                                                                    | FORMATO FILE:<br>PDF                                              | 0<br>Caricati | CARICA |
|                      |        | scansione della marca da bollo utilizzata o del modello F24,<br>indicando nella causale i riferimenti al contributo. La marca da<br>bollo una volta scansionata va apposta sulla domanda                                                                                             | FORMATO FILE:<br>Qualsiasi tipologia di formato<br>immagine o pdf | 0<br>Caricati | CARICA |
|                      |        | dichiarazione del proprietario dell'immobile attestante l'<br>autoriz. alla realizzazione dell'intervento oggetto della<br>domanda, nel caso in cui il richiedente sia locatario,<br>comodatario, usufruttuario o titolare di altro diritto reale di<br>godimento<br>SCARICA MODELLO | FORMATO FILE:<br>PDF                                              | 0<br>Caricati | CARICA |
|                      |        | dichiarazione del comproprietario dell'immobile attestante l'<br>autorizzazione alla realizzazione dell'intervento oggetto della<br>domanda<br><u>SCARICA MODELLO</u>                                                                                                    | FORMATO FILE:<br>PDF                                              | 0<br>Caricati | CARICA |
|                      | Carica | sempre i documenti evidenziati in giallo e carica gli altri documenti r                                                                                                    | nei casi previsti dal bando.                                      |               |        |

Il verbale dell'assemblea condominale è obbligatorio solo per i condomini. Per le due dichiarazioni e per l'allegato relativo alla marca da bollo sono a disposizione sul sito i modelli che vanno compilati, firmati e caricati con la stessa procedura degli altri allegati. SI RICORDA CHE LE DICHIARAZIONI VANNO CORREDATE DELLA COPIA DEL DOCUMENTO D'IDENTITA' DEL FRIMATARIO.

Una volta caricati e ricontrollati tutti gli allegati necessari posso CONFERMARE I DATI:

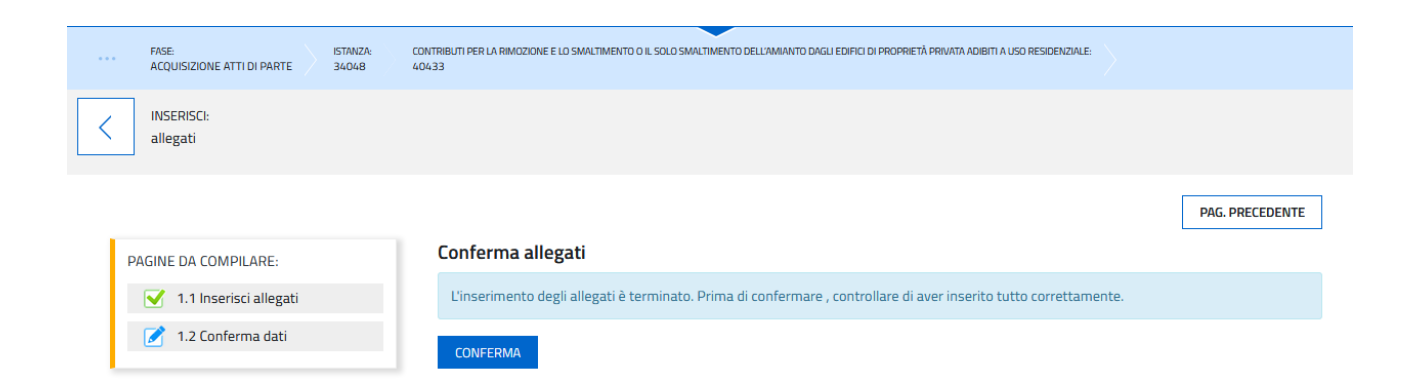

# E poi cliccando sul bottone prosegui

| Conferma                   | Convalida e Trasmetti                |                                                                |
|----------------------------|--------------------------------------|----------------------------------------------------------------|
| a dati                     |                                      |                                                                |
| DELL'AMIANTO DAGLI EDIFICI | za DATI Visualizza ALLEGATI          |                                                                |
| EGATO:                     |                                      | AZIONI                                                         |
|                            | 12.04.24 Madificate da um 20/02/2000 | 42.00.07                                                       |
|                            | Creata da me: 20/02/2019 1           | Creata da me: 20/02/2019 13:01:31 Modificata da me: 20/02/2019 |

passo alla schermata dove ho la possibilità di effettuare un'altra volta il controllo dei dati e degli allegati caricati e - una volta accertato di aver inserito tutto - seleziono il pulsante verde Conferma dati

| Compila                             | Conferma                                   | →<br>prosegui                    | Convalida e Trasmetti                 |
|-------------------------------------|--------------------------------------------|----------------------------------|---------------------------------------|
|                                     | Co                                         | onferma                          |                                       |
|                                     |                                            |                                  |                                       |
| Prima di confermare i dati , assicu | ırati di aver inserito tutto correttamente | tramite la funzione E CONTROLLA  | I DATI                                |
|                                     |                                            |                                  |                                       |
| Consulta i documenti caricati:      |                                            |                                  |                                       |
| Allegati a CONTRIBUTI PER LA RIN    | AOZIONE E LO SMALTIMENTO O IL SOLO         | SMALTIMENTO DELL'AMIANTO DAGLI E | DIFICI DI PROPRIETÀ PRIVATA ADIBITI A |
| USU RESIDENZIALE N. 40433           |                                            |                                  |                                       |
|                                     |                                            |                                  |                                       |

# SOTTOSCRIZIONE E INVIO DELLA DOMANDA

 Con la modalità di accesso al sistema tramite <u>autenticazione forte</u> (con SPID, LoginFVG standard o avanzato)

la domanda finale viene sottoscritta con mera convalida finale a valle della compilazione dal compilatore e quest'ultimo deve solamente premere il tasto Convalida e trasmetti per concludere l'operazione:

| Correla                                                                                                    | Conforma                                                                                                    | Convalida e Trasmetti                                                                                              |
|----------------------------------------------------------------------------------------------------|----------------------------------------------------------------------------------------------------|----------------------------------------------------------------------------------------------------|
|                                                                                                    | Convalida e trasmetti                                                                                            |                                                                                                    |
| Cliccando sul tasto "Convalida e trasmetti" l'istanza di contributo si considera sottoscritta ai sensi dell'articolo 65, cor | nma 1, lett. b) del Codice dell'Amministrazione digitale (D.Lgs. n. 82/2005) e presentata all'Amministrazione co | petente. Dopo la sottoscrizione e la trasmissione, potrai trovare la tua istanza nella sezione "istanze trasmesse" |
| Inserisci un indirizzo e-mail dove ricevere le comunicazioni relative all'atto che stal per sottoscrivere e trasmettere      | אוויים או איז איז איז איז איז איז איז איז איז איז                                                                | рачение, содно на доподеласние е на спалитизиоте, роснат с на све година и теле задлоке – идинае спалитизие        |
| LA TUA EMAIL:                                                                                                    |                                                                                                    |                                                                                                    |
|                                                                                                    |                                                                                                    |                                                                                                    |
| 1                                                                                                    |                                                                                                    |                                                                                                    |

• Con la modalità di accesso al sistema tramite autenticazione debole ( con LoginFVG base)

devo stampare, firmare in calce, scannerizzare e ricaricare nel sistema la domanda finale e in seguito premere il tasto Convalida e trasmetti per concludere l'operazione.

All'apertura della pagina sottostante:

| Complia                                                                                                    | <u>Conforma</u>                                                                                      | Convalida e Trasmetti                                                                                                    |
|----------------------------------------------------------------------------------------------------|----------------------------------------------------------------------------------------------------|----------------------------------------------------------------------------------------------------|
|                                                                                                    | Convalida e trasmetti                                                                                |                                                                                                    |
| Cliccando sul tasto "Convalida e trasmetti" l'istanza di contributo si considera sottoscritta ai sensi dell'articolo 65, comma 1, le | ett. b) del Codice dell'Amministrazione digitale (D.1.gs. n. 82/2005) e presentata all'Amministrazio | ne competente. Dopo la sottoscrizione e la trasmissione, potral trovare la tua istanza nella sezione "istanze trasmesse" |
| Stampa II riepilogo dei dati, firma in cake e carica il documento in formato PDF                                                     |                                                                                                    |                                                                                                    |
| STAMPA, FIRMA, CARICA                                                                                                    |                                                                                                    |                                                                                                    |
| Inserisci un indirizzo e-mail dove ricevere le comunicazioni relative all'atto che stai per sottoscrivere e trasmettere              |                                                                                                    |                                                                                                    |
| LA TUA EMAIL:                                                                                                    |                                                                                                    |                                                                                                    |
|                                                                                                    |                                                                                                    |                                                                                                    |
|                                                                                                    |                                                                                                    |                                                                                                    |

devo innanzitutto premere il pulsante STAMPA, FIRMA, CARICA.

Si apre la seguente pagina per il caricamento del file con il riepilogo dei dati:

| Stampa, firma, carica                                                         |        |
|-------------------------------------------------------------------------------|--------|
| 1. Stampa il riepilogo dei dati, se non l'hal già fatto nel passo precedente. |        |
| Scegil Be Nessun file selecionato CARICA                                      |        |
|                                                                               | CHIUDI |

Procedo con la stampa della domanda selezionando il pulsante Stampa dati.

La domanda stampata va quindi firmata in calce, scannerizzata, salvata in locale e - premendo il pulsante Scegli file - ricaricata nel sistema (utilizzando il pulsante Carica).

Se l'operazione viene eseguita correttamente viene visualizzata la seguente pagina:

| Cliccardo sul tasto "Corvalida e trasmeti" "Instanza di contributo si considera sottoscritta ai sensi dell'arricolo 66, comma 1, lett. bi del Codice dell'Amministrazione digitale (D. Lgs. n. 82/2005) a presentata all'Amministrazione competente. Dopo la sottoscrittone e la trasmissione, potrai trovare la trus instanza relasezione "Instanza trasmessa" |
|----------------------------------------------------------------------------------------------------|
|                                                                                                    |
| Stampa II répilogo dei dati, firma in calce e carica il documento in formato PDF                                                                                                    |
| Occumento caricato correttamente (visualizza)                                                                                                    |
| MODIFICA                                                                                                    |
| Inserisci un indrizzo e-mail dove ricevere le comunicazioni relative all'atto che stal per sottoscrivere e trasmettere                                                                                                    |
|                                                                                                    |
|                                                                                                    |
|                                                                                                    |
|                                                                                                    |
|                                                                                                    |

Se fosse necessario correggere il file caricato devo premere il tasto Modifica e ripetere gli ultimi passi caricando il file corretto.

Per concludere l'operazione di trasmissione della domanda devo premere il tasto Convalida e trasmetti.